# IKEv2 van Android strongSwan naar Cisco IOS met EAP en RSA-verificatie

# Inhoud

Inleiding Voorwaarden Vereisten Gebruikte componenten Configureren Netwerkdiagram certificaatinschrijving **Cisco IOS-software** Android **EAP-verificatie** Cisco IOS-softwareconfiguratie voor EAP-verificatie Android-configuratie voor EAP-verificatie **EAP-verificatietest RSA-verificatie** Cisco IOS-softwareconfiguratie voor RSA-verificatie Android-configuratie voor RSA-verificatie **RSA-verificatietest** VPN-gateway achter NAT - strong Swan en Cisco IOS-softwarereleases Verifiëren Problemen oplossen strongSwan CA meerdere CERT\_REQ Tunnel bron via DVTI Cisco IOS-softwarereleases en -verbeteringsaanvragen Gerelateerde informatie

# Inleiding

Dit document beschrijft hoe u de mobiele versie van strongSwan kunt configureren om toegang te krijgen tot een Cisco IOS® <sup>software VPN-gateway</sup> via het Internet Key Exchange Protocol, versie 2 (IKEv2).

Er worden drie voorbeelden gegeven:

- Android-telefoon met strongSwan die zich verbindt met de Cisco IOS-software VPN-gateway met Extensible Authentication Protocol Message Digest 5 (EAP-MD5) verificatie.
- Android-telefoon met strongSwan die zich verbindt met de Cisco IOS software VPN-gateway

met certificatie (RSA).

• Android-telefoon met strongSwan die zich verbindt met de Cisco IOS-software VPN-gateway achter Network Address Translation (NAT). Er is een vereiste om twee x509 extensies te hebben Onderwerp Alternatieve Naam in het VPN poort certificaat.

De beperkingen van Cisco IOS-software en strongSwan zijn ook inbegrepen.

# Voorwaarden

# Vereisten

Cisco raadt kennis van de volgende onderwerpen aan:

- Basiskennis van de OpenSSL-configuratie
- Basiskennis van de configuratie van Cisco IOS-softwareopdrachtregel-interface (CLI)
- Basiskennis van IKEv2

# Gebruikte componenten

De informatie in dit document is gebaseerd op de volgende software- en hardware-versies:

- Android 4.0 of hoger met strong Swan
- Cisco IOS-softwarerelease 15.3T of hoger
- Software voor Cisco Identity Services Engine (ISE), versie 1.1.4 en hoger

De informatie in dit document is gebaseerd op de apparaten in een specifieke laboratoriumomgeving. Alle apparaten die in dit document worden beschreven, hadden een opgeschoonde (standaard)configuratie. Als uw netwerk live is, moet u de potentiële impact van elke opdracht begrijpen.

# Configureren

## Opmerkingen:

De <u>Output Interpreter Tool (alleen voor geregistreerde klanten) ondersteunt bepaalde</u> <u>opdrachten met show.</u> Gebruik de Output Interpreter Tool om een analyse te bekijken van de output van de opdracht **show.** 

Raadpleeg Important Information on Debug Commands (Belangrijke informatie over opdrachten met debug) voordat u opdrachten met debug opgeeft.

## Netwerkdiagram

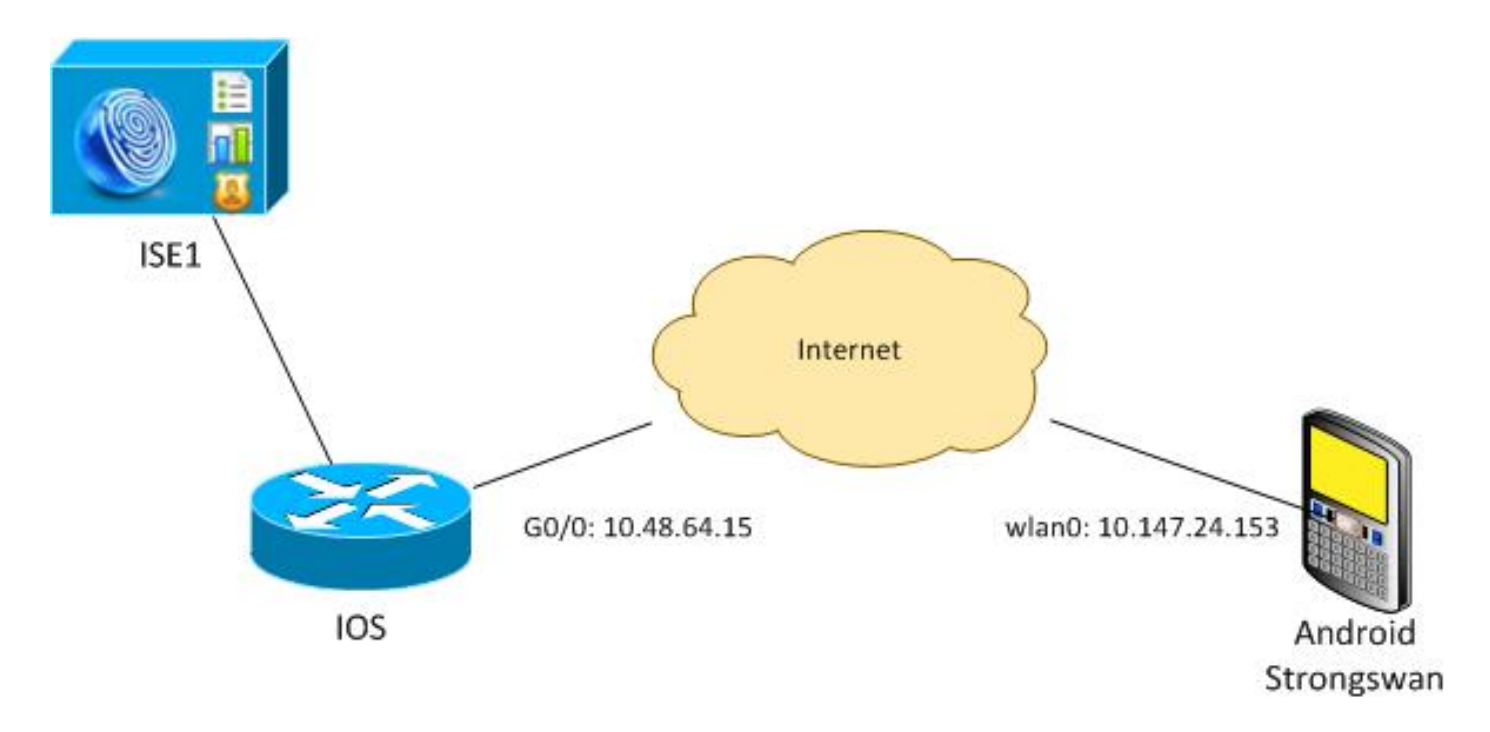

Android strongSwan stelt een IKEv2-tunnel in met een Cisco IOS-softwaegateway om veilig toegang te krijgen tot interne netwerken.

# certificaatinschrijving

Certificaten zijn een voorwaarde voor zowel op MAP gebaseerde als op RSA gebaseerde authenticatie.

Bij het MAP-verificatiescenario is alleen op de VPN-gateway een certificaat nodig. De client sluit alleen aan op de Cisco IOS-software wanneer de software een certificaat indient dat is ondertekend door een certificaatinstantie (CA) en op Android is vertrouwd. Een EAP-sessie begint dan voor de client om te authenticeren aan de Cisco IOS-software.

Voor op RSA gebaseerde authenticatie moeten beide eindpunten een correct certificaat hebben.

Wanneer een IP-adres wordt gebruikt als een peer-ID, gelden er extra eisen voor het certificaat. Android strongSwan verifieert of het IP-adres van de VPN-gateway is opgenomen in de x509extensie Onderwerp Alternatieve naam. Zo niet, dan laat Android de verbinding vallen; dit is zowel een goede praktijk als een aanbeveling van RFC 6125.

OpenSSL wordt als CA gebruikt omdat de Cisco IOS-software een beperking heeft: het kan geen certificaten genereren met een uitbreiding die een IP-adres omvat. Alle certificaten worden gegenereerd door OpenSSL en geïmporteerd naar Android en de Cisco IOS-software.

In de Cisco IOS-software kan de opdracht **onderwerpregel-naam** gebruikt worden om een uitbreiding te maken die een IP-adres bevat maar de opdracht werkt alleen met zelfgetekende certificaten. Cisco Bug ID <u>CSCui4783</u>, "IOS ENH PKI-mogelijkheid om CSR te genereren met onderwerpregel-uitbreiding", is een verbeteringsverzoek om de Cisco IOS-software toe te staan om de uitbreiding te genereren voor alle typen inschrijving.

Dit is een voorbeeld van de opdrachten die een CA genereren:

openssl genrsa -des3 -out ca.key 2048
#generate CSR
openssl req -new -key ca.key -out ca.csr
#remove protection
cp ca.key ca.key.org
openssl rsa -in ca.key.org -out ca.key
#self sign certificate
openssl x509 -req -days 365 -in ca.csr -signkey ca.key -out ca.crt
-extensions v3\_req -extfile conf\_global.crt

conf\_global.crt is een configuratiebestand. De CA-extensie dient op TRUE te worden ingesteld:

| [ req ]            |                   |                                   |     |
|--------------------|-------------------|-----------------------------------|-----|
| default_bits       | = 1024            | # Size of keys                    |     |
| default_md         | = md5             | # message digest algori           | thm |
| string_mask        | = nombstr         | <pre># permitted characters</pre> |     |
| #string_mask       | = pkix  # perm    | itted characters                  |     |
| distinguished_name | = req_distinguish | led_name                          |     |
| req_extensions     | = v3_req          |                                   |     |
| [ v3_req ]         |                   |                                   |     |
| basicConstraints   | = CA:TRUE         |                                   |     |

subjectKeyIdentifier = hash

De opdrachten die een certificaat genereren, lijken sterk op die van Cisco IOS-software en Android. In dit voorbeeld wordt ervan uitgegaan dat er reeds een CA is gebruikt om het certificaat te ondertekenen:

#generate key
openssl genrsa -des3 -out server.key 2048
#generate CSR
openssl req -new -key server.key -out server.csr
#remove protection
cp server.key server.key.org
openssl rsa -in server.key.org -out server.key
#sign the cert and add Alternate Subject Name extension from
conf\_global\_cert.crt file with configuration
openssl x509 -req -in server.csr -CA ca.crt -CAkey ca.key -CAcreateserial
-out server.crt -days 365 -extensions v3\_req -extfile conf\_global\_cert.crt

#create pfx file containig CA cert and server cert
openssl pkcs12 -export -out server.pfx -inkey server.key -in server.crt
-certfile ca.crt

conf\_global\_cert.crt is een configuratiebestand. De extensie Onderwerp Alternate Name is een belangrijke instelling. In dit voorbeeld, wordt de CA extensie ingesteld op FALSE:

| [ req ]            |                                |      |
|--------------------|--------------------------------|------|
| default_bits       | = 1024 # Size of keys          |      |
| default_md         | = md5                          | ithm |
| string_mask        | = nombstr                      |      |
| #string_mask       | = pkix  # permitted characters |      |
| distinguished_name | = req_distinguished_name       |      |
| req_extensions     | = v3_req                       |      |

| [ v3_req ]           |              |  |
|----------------------|--------------|--|
| basicConstraints     | = CA:FALSE   |  |
| subjectKeyIdentifier | = hash       |  |
| subjectAltName       | = @alt_names |  |
| [alt namod]          |              |  |

[alt\_names] IP.1

= 10.48.64.15

Er moet een certificaat worden gegenereerd voor zowel Cisco IOS-software als Android.

Het IP-adres 10.48.64.15 behoort tot de Cisco IOS-softwaregateway. Wanneer u een certificaat voor de Cisco IOS-software genereert, zorg er dan voor dat de onderwerpAltName is ingesteld op 10.48.64.15. Android bevestigt het certificaat dat van Cisco IOS-software is ontvangen en probeert het IP-adres van de patiënt AltName te vinden.

#### Cisco IOS-software

De Cisco IOS-software moet beschikken over een correct certificaat dat is geïnstalleerd voor zowel op RSA gebaseerde als op MAP gebaseerde verificatie.

Het pfx-bestand (dat een PC12-container is) voor de Cisco IOS-software kan worden geïmporteerd:

```
BSAN-2900-1(config)# crypto pki import TP pkcs12
http://10.10.10.1/server.pfx password 123456
% Importing pkcs12...
Source filename [server.pfx]?
CRYPTO_PKI: Imported PKCS12 file successfully.
```

Gebruik de opdracht van de show crypto pki certificaten om te verifiëren dat de import is geslaagd:

```
BSAN-2900-1# show crypto pki certificates verbose
Certificate
Status: Available
Version: 3
Certificate Serial Number (hex): 00A003C5DCDEFA146C
Certificate Usage: General Purpose
Issuer:
  cn=Cisco
  ou=Cisco TAC
  o=Cisco
  l=Krakow
  st=Malopolskie
  c=PL
 Subject:
   Name: IOS
   IP Address: 10.48.64.15
   cn=IOS
   ou=TAC
   o=Cisco
   1=Krakow
   st=Malopolska
   c=PL
Validity Date:
  start date: 18:04:09 UTC Aug 1 2013
   end date: 18:04:09 UTC Aug 1 2014
Subject Key Info:
   Public Key Algorithm: rsaEncryption
```

RSA Public Key: (2048 bit) Signature Algorithm: SHA1 with RSA Encryption Fingerprint MD5: 2C45BF10 0BACB98D 444F5804 1DC27ECF Fingerprint SHA1: 26B66A66 DF5E7D6F 498DD653 A2C164D7 4C7A7F8F X509v3 extensions: X509v3 Subject Key ID: AD598A9B 8AB6893B AB3CB8B9 28B2039C 78441E72 X509v3 Basic Constraints: CA: FALSE X509v3 Subject Alternative Name: 10.48.64.15 Authority Info Access: Associated Trustpoints: TP Storage: nvram:Cisco#146C.cer Key Label: TP Key storage device: private config CA Certificate Status: Available Version: 3 Certificate Serial Number (hex): 00DC8EAD98723DF56A Certificate Usage: General Purpose Issuer: cn=Cisco ou=Cisco TAC o=Cisco l=Krakow st=Malopolskie c=PL Subject: cn=Cisco ou=Cisco TAC o=Cisco l=Krakow st=Malopolskie c=PL Validity Date: start date: 16:39:55 UTC Jul 23 2013 end date: 16:39:55 UTC Jul 23 2014 Subject Key Info: Public Key Algorithm: rsaEncryption RSA Public Key: (2048 bit) Signature Algorithm: SHA1 with RSA Encryption Fingerprint MD5: 0A2432DC 33F0DC46 AAB23E26 ED474B7E Fingerprint SHA1: A50E3892 ED5C4542 FA7FF584 DE07B6E0 654A62D0 X509v3 extensions: X509v3 Subject Key ID: 786F263C 0F5A1963 D6AD18F8 86DCE7C9 0185911E X509v3 Basic Constraints: CA: TRUE Authority Info Access: Associated Trustpoints: TP Storage: nvram:Cisco#F56ACA.cer BSAN-2900-1#show ip int brief IP-Address OK? Method Status 10.48.64.15 YES NVRAM up Interface Protocol GigabitEthernet0/0 up

#### Android

Voor MAP-gebaseerde authenticatie moet Andorra beschikken over het juiste CA-certificaat.

Voor op RSA gebaseerde authenticatie moet Andorra zowel het CA-certificaat als zijn eigen

certificaat laten installeren.

In deze procedure wordt beschreven hoe beide certificaten worden geïnstalleerd:

- 1. Verzend het pfx-bestand per e-mail en open het.
- 2. Geef het wachtwoord op dat werd gebruikt toen het PDF-bestand gegenereerd werd.

| 4                          | 💉 🔞 🛜 🛔 📋 11:33                  |  |  |
|----------------------------|----------------------------------|--|--|
| Downloads - Sorted by date |                                  |  |  |
| ^ Today                    |                                  |  |  |
| Gmail attach<br>3.38KB     | ment from "Michal Garca<br>11:32 |  |  |
| Extract certifica          | ate                              |  |  |
| Enter the password to e    | xtract the certificates.         |  |  |
| Cancel                     | ок                               |  |  |
|                            |                                  |  |  |
|                            |                                  |  |  |
|                            |                                  |  |  |
| Sort                       | oy size                          |  |  |
| $\leftarrow$               |                                  |  |  |

3. Geef de naam op voor het geïmporteerde certificaat.

| 4 |                                                                                     | Ń         | 0 💎 | 🖌 💼 11:34 |
|---|-------------------------------------------------------------------------------------|-----------|-----|-----------|
|   | Downloads - Sorte                                                                   | ed by dat | te  |           |
|   | ^ Today                                                                             |           |     |           |
|   | Name the certi                                                                      | ficate    |     |           |
|   | Certificate name:<br>Cisco                                                          |           |     |           |
|   | Credential use:<br>VPN and apps                                                     |           |     |           |
|   | The package contains:<br>one user key<br>one user certificate<br>one CA certificate |           |     |           |
|   | Cancel                                                                              |           | ок  |           |
|   |                                                                                     |           |     |           |
|   | Sort b                                                                              | by size   |     |           |
|   | $\leftarrow$                                                                        | $\Box$    | Ē   | 5         |

4. Navigeer naar **Instellingen > Beveiliging > Vertrouwde** Credentials **om** de installatie van het certificaat te controleren. Het nieuwe certificaat moet in de gebruikerswinkel worden weergegeven:

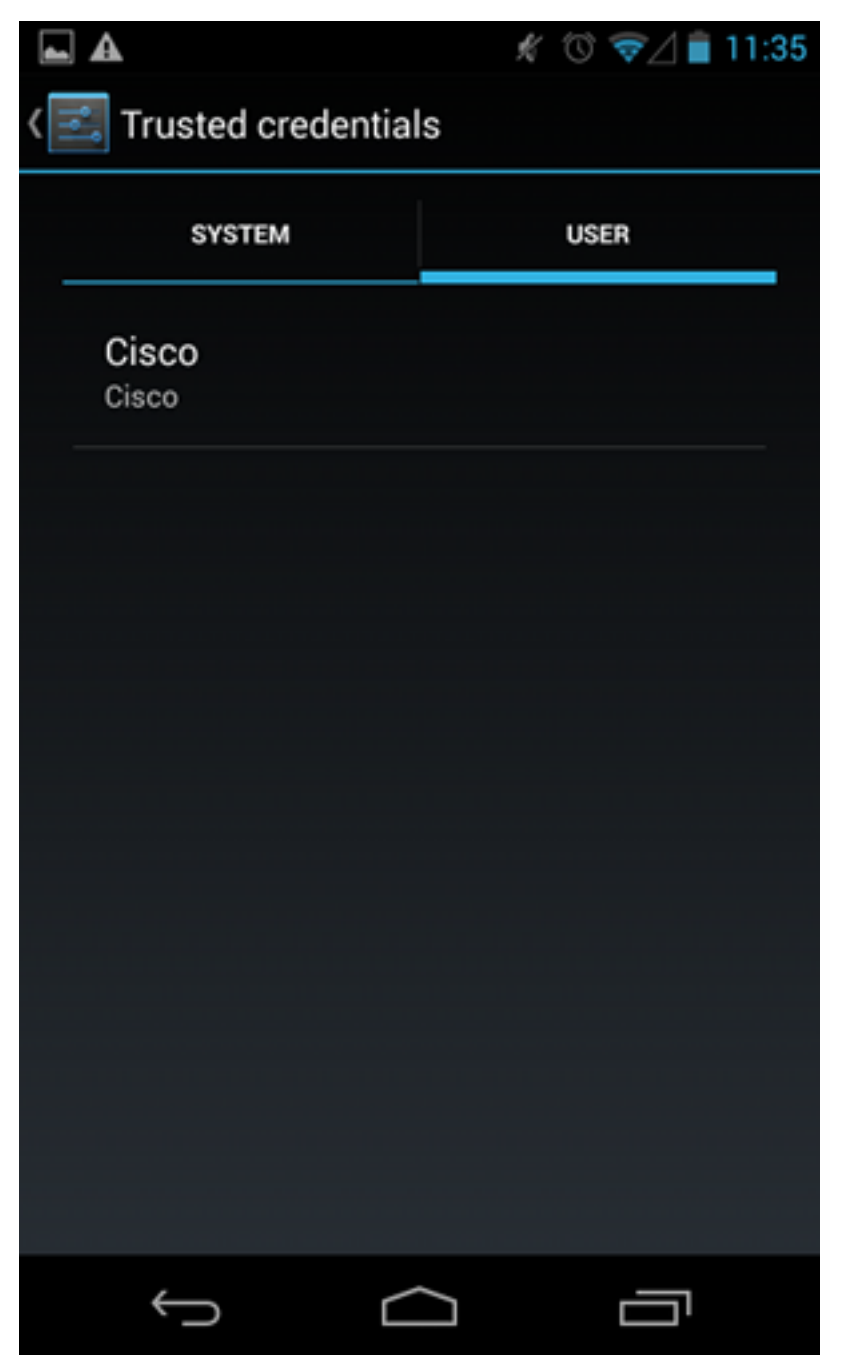

Op dit moment worden zowel een gebruikerscertificaat als een CA-certificaat geïnstalleerd. Het pfx-bestand is een pc12-container met zowel het gebruikerscertificaat als het CA-certificaat.

Android heeft precieze eisen wanneer certificaten worden ingevoerd. Bijvoorbeeld, voor een CA certificaat om succesvol te worden ingevoerd vereist Android dat de x509v3 extensie Basic Constraint CA op TRUE wordt ingesteld. Dus wanneer u een CA genereert of uw eigen CA gebruikt, is het belangrijk om te verifiëren dat deze de juiste extensie heeft:

```
pluton custom_ca # openssl x509 -in ca.crt -text
Certificate:
   Data:
      Version: 3 (0x2)
      Serial Number:
            dc:8e:ad:98:72:3d:f5:6a
        Signature Algorithm: shalWithRSAEncryption
        Issuer: C=PL, ST=Malopolskie, L=Krakow, O=Cisco, OU=Cisco TAC, CN=Cisco
<....output omitted>
```

#### X509v3 Basic Constraints:

# **EAP-verificatie**

1

#### Cisco IOS-softwareconfiguratie voor EAP-verificatie

IKEv2 maakt het gebruik van een EAP-protocolstack mogelijk om gebruikersverificatie uit te voeren. De VPN-poort geeft het certificaat weer. Zodra de cliënt dat certificaat vertrouwt, reageert de cliënt op de MAP-aanvraag-identiteit vanaf de poort. De Cisco IOS-software gebruikt die identiteit en stuurt een bericht van Radius-aanvraag naar de verificatie, autorisatie en accounting (AAA) server en een EAP-MD5 sessie wordt ingesteld tussen de aanvrager (Android) en de authenticatieserver (Access Control Server [ACS] of ISE).

Na succesvolle MAP-MD5-verificatie, zoals aangegeven door een bericht Radius-Accept, gebruikt de Cisco IOS-software de configuratie-modus om het IP-adres naar de client te drukken en door te gaan met onderhandeling over verkeersselectie.

Merk op dat Android IKEID=cisco (zoals ingesteld) heeft verstuurd. Deze IKEID is ontvangen op de Cisco IOS-software die overeenkomt met 'ikev2-profiel PROF'.

```
aaa new-model
aaa authentication login eap-list-radius group radius
aaa authorization network IKE2_AUTHOR_LOCAL local
crypto pki trustpoint TP
revocation-check none
crypto ikev2 authorization policy IKE2_AUTHOR_POLICY
pool POOL
1
crypto ikev2 proposal ikev2-proposal
encryption aes-cbc-128
integrity sha1
group 14
1
crypto ikev2 policy ikev2-policy
proposal ikev2-proposal
1
1
crypto ikev2 profile PROF
match identity remote key-id cisco
authentication remote eap query-identity
authentication local rsa-sig
pki trustpoint TP
aaa authentication eap eap-list-radius
aaa authorization group eap list IKE2_AUTHOR_LOCAL IKE2_AUTHOR_POLICY
aaa authorization user eap cached
virtual-template 1
crypto ipsec transform-set 3DES-MD5 esp-aes esp-sha-hmac
mode tunnel
```

```
crypto ipsec profile PROF
set transform-set 3DES-MD5
set ikev2-profile PROF
interface GigabitEthernet0/0
ip address 10.48.64.15 255.255.255.128
interface Virtual-Template1 type tunnel
ip unnumbered GigabitEthernet0/0
tunnel mode ipsec ipv4
tunnel protection ipsec profile PROF
ip local pool POOL 192.168.0.1 192.168.0.10
radius-server host 10.48.66.185 key cisco
```

### Android-configuratie voor EAP-verificatie

Android strongSwan moet zijn geconfigureerd voor EAP:

- 1. Automatische selectie van certificaten uitschakelen; anders worden er 100 of meer CERT\_REQs verzonden in de derde verpakking.
- 2. Kies een specifiek certificaat (CA) dat in de vorige stap is geïmporteerd; de gebruikersnaam en het wachtwoord moeten dezelfde zijn als op de AAA-server.

| <b>A</b>                  | # 🛈 💎 🖊 | 10:06  |
|---------------------------|---------|--------|
| < 🔒 iosvpn                | SAVE    | CANCEL |
| Profile Name:             |         |        |
| iosvpn                    |         |        |
| Gateway:                  |         |        |
| 10.48.64.15               |         |        |
| Туре:                     |         |        |
| IKEv2 EAP (Username/Passw | vord)   | -      |
| Username:                 |         |        |
| cisco                     |         |        |
| Password:                 |         |        |
| ·····                     |         |        |
| CA certificate:           |         |        |
| Select automatically      |         |        |
| Cisco                     |         |        |
| Cisco                     |         |        |
|                           |         |        |
| Ú Ú                       |         |        |

#### **EAP-verificatietest**

In de Cisco IOS-software zijn dit de belangrijkste onderdelen voor MAP-verificatie. De meeste output is weggelaten voor duidelijkheid:

debug crypto ikev2 error debug crypto ikev2 internal debug radius authentication debug radius verbose IKEv2:New ikev2 sa request admitted IKEv2:(SA ID = 1):Searching policy based on peer's identity 'cisco' of type 'FQDN' IKEv2:(1): Choosing IKE profile PROF IKEv2:Sending certificates as X509 certificates

RADIUS(00000025): Send Access-Request to 10.48.66.185:1645 id 1645/4,len 110 RADIUS: Received from id 1645/4 10.48.66.185:1645, Access-Challenge, len 79

RADIUS(00000025): Send Access-Request to 10.48.66.185:1645 id 1645/5,len 141 RADIUS: Received from id 1645/5 10.48.66.185:1645, Access-Challenge, len 100 RADIUS(00000025): Send Access-Request to 10.48.66.185:1645 id 1645/6,len 155 RADIUS: Received from id 1645/6 10.48.66.185:1645, Access-Accept, len 76 IKEv2:(SA ID = 1):SM Trace-> SA: I\_SPI=AABAB198FACAAEDE R\_SPI=D61F37C4DC875001 (R) MsgID = 00000004 CurState: R\_PROC\_EAP\_RESP Event: EV\_RECV\_EAP\_SUCCESS IKEv2:IKEv2 local AAA author request for 'IKE2\_AUTHOR\_POLICY' IKEv2:Received group author attributes: ipv4-pool: POOL, route-accept any tag:1 distance:1 IKEv2:Allocated addr 192.168.0.2 from local pool POOL IKEv2:(SA ID = 1):SM Trace-> SA: I\_SPI=AABAB198FACAAEDE R\_SPI=D61F37C4DC875001 (R) MsgID = 00000005 CurState: R\_VERIFY\_AUTH Event: EV\_OK\_RECD\_VERIFY\_IPSEC\_POLICY %LINEPROTO-5-UPDOWN: Line protocol on Interface Virtual-Access1, changed state to up De Android-logboeken schrijven voor: 00[DMN] Starting IKE charon daemon (strongSwan 5.1.0dr2, Linux 3.4.0-perf-gf43c3d9, armv7l) 00[KNL] kernel-netlink plugin might require CAP\_NET\_ADMIN capability 00[LIB] loaded plugins: androidbridge charon android-log openssl fips-prf random nonce pubkey pkcs1 pkcs8 pem xcbc hmac socket-default kernel-netlink 00[LIB] unable to load 9 plugin features (9 due to unmet dependencies) 00[JOB] spawning 16 worker threads 13[IKE] initiating IKE\_SA android[1] to 10.48.64.15 13[ENC] generating IKE\_SA\_INIT request 0 [ SA KE No N(NATD\_S\_IP) N(NATD\_D\_IP) ] 13[NET] sending packet: from 10.147.24.153[45581] to 10.48.64.15[500] (648 bytes) 11[NET] received packet: from 10.48.64.15[500] to 10.147.24.153[45581] (497 bytes) 11[ENC] parsed IKE\_SA\_INIT response 0 [ SA KE No V V N(NATD\_S\_IP) N(NATD\_D\_IP) CERTREQ N(HTTP\_CERT\_LOOK) ] 11[ENC] received unknown vendor ID: 43:49:53:43:4f:2d:44:45:4c:45:54:45:2d:52:45:41:53:4f:4e 11[ENC] received unknown vendor ID: 46:4c:45:58:56:50:4e:2d:53:55:50:50:4f:52:54:45:44 11[IKE] faking NAT situation to enforce UDP encapsulation 11[IKE] cert payload ANY not supported - ignored 11[IKE] sending cert request for "C=PL, ST=Malopolskie, L=Krakow, O=Cisco, OU=Cisco TAC, CN=Cisco" 11[IKE] establishing CHILD\_SA android 11[ENC] generating IKE\_AUTH request 1 [ IDi N(INIT\_CONTACT) CERTREQ CP(ADDR ADDR6 DNS DNS6) N(ESP\_TFC\_PAD\_N) SA TSi TSr N(MOBIKE\_SUP) 11[NET] sending packet: from 10.147.24.153[35564] to 10.48.64.15[4500] (508 bytes) 10[NET] received packet: from 10.48.64.15[4500] to 10.147.24.153[35564] (1292 bytes) 10[ENC] parsed IKE\_AUTH response 1 [ V IDr CERT AUTH EAP/REQ/ID ] 10[IKE] received end entity cert "C=PL, ST=Malopolska, L=Krakow, O=Cisco, OU=TAC, CN=IOS" 10[CFG] using certificate "C=PL, ST=Malopolska, L=Krakow, O=Cisco, OU=TAC, CN=IOS" 10[CFG] using trusted ca certificate "C=PL, ST=Malopolskie, L=Krakow, O=Cisco, OU=Cisco TAC, CN=Cisco" 10[CFG] reached self-signed root ca with a path length of 0 10[IKE] authentication of '10.48.64.15' with RSA signature successful 10[IKE] server requested EAP\_IDENTITY (id 0x3B), sending 'cisco' 10[ENC] generating IKE\_AUTH request 2 [ EAP/RES/ID ] 10[NET] sending packet: from 10.147.24.153[35564] to 10.48.64.15[4500] (76 bytes)

09[NET] received packet: from 10.48.64.15[4500] to 10.147.24.153[35564] (76 bvtes) 09[ENC] parsed IKE\_AUTH response 2 [ EAP/REQ/TLS ] 09[IKE] server requested EAP\_TLS authentication (id 0x59) 09[IKE] EAP method not supported, sending EAP\_NAK 09[ENC] generating IKE\_AUTH request 3 [ EAP/RES/NAK ] 09[NET] sending packet: from 10.147.24.153[35564] to 10.48.64.15[4500] (76 bytes) 08[NET] received packet: from 10.48.64.15[4500] to 10.147.24.153[35564] (92 bytes) 08[ENC] parsed IKE\_AUTH response 3 [ EAP/REQ/MD5 ] 08[IKE] server requested EAP\_MD5 authentication (id 0x5A) 08[ENC] generating IKE\_AUTH request 4 [ EAP/RES/MD5 ] 08[NET] sending packet: from 10.147.24.153[35564] to 10.48.64.15[4500] (92 bytes) 07[NET] received packet: from 10.48.64.15[4500] to 10.147.24.153[35564] (76 bytes) 07[ENC] parsed IKE\_AUTH response 4 [ EAP/SUCC ] 07[IKE] EAP method EAP\_MD5 succeeded, no MSK established 07[IKE] authentication of 'cisco' (myself) with EAP 07[ENC] generating IKE\_AUTH request 5 [ AUTH ] 07[NET] sending packet: from 10.147.24.153[35564] to 10.48.64.15[4500] (92 bytes) 06[NET] received packet: from 10.48.64.15[4500] to 10.147.24.153[35564] (236 bytes) 06[ENC] parsed IKE\_AUTH response 5 [ AUTH CP(ADDR) SA TSi TSr N(SET\_WINSIZE) N(ESP\_TFC\_PAD\_N) N(NON\_FIRST\_FRAG) ] 06[IKE] authentication of '10.48.64.15' with EAP successful 06[IKE] IKE\_SA android[1] established between 10.147.24.153[cisco]...10.48.64.15[10.48.64.15] 06[IKE] scheduling rekeying in 35421s 06[IKE] maximum IKE\_SA lifetime 36021s 06[IKE] installing new virtual IP 192.168.0.1 06[IKE] received ESP\_TFC\_PADDING\_NOT\_SUPPORTED, not using ESPv3 TFC padding 06[IKE] CHILD\_SA android{1} established with SPIs c776cb4f\_i ea27f072\_o and TS 192.168.0.1/32 === 0.0.0.0/0 06[DMN] setting up TUN device for CHILD\_SA android{1} 06[DMN] successfully created TUN device

Dit voorbeeld toont hoe u de status op de Cisco IOS-software kunt controleren:

BSAN-2900-1#show crypto session detail Crypto session current status Code: C - IKE Configuration mode, D - Dead Peer Detection K - Keepalives, N - NAT-traversal, T - cTCP encapsulation X - IKE Extended Authentication, F - IKE Fragmentation Interface: Virtual-Access1 Uptime: 00:02:12 Session status: UP-ACTIVE Peer: 10.147.24.153 port 60511 fvrf: (none) ivrf: (none) Phase1\_id: cisco Desc: (none) IKEv2 SA: local 10.48.64.15/4500 remote 10.147.24.153/60511 Active Capabilities:NX connid:1 lifetime:23:57:48 IPSEC FLOW: permit ip 0.0.0.0/0.0.0.0 host 192.168.0.2 Active SAs: 2, origin: crypto map Inbound: #pkts dec'ed 40 drop 0 life (KB/Sec) 4351537/3468 Outbound: #pkts enc'ed 5 drop 0 life (KB/Sec) 4351542/3468

```
BSAN-2900-1#show crypto ikev2 sa detailed
```

IPv4 Crypto IKEv2 SA

nnel-id Local Remote fvrf/ivrf 10.48.64.15/4500 10.147.24.153/60511 none/none Tunnel-id Local Status 1 READY Encr: AES-CBC, keysize: 128, Hash: SHA96, DH Grp:14, Auth sign: RSA, Auth verify: EAP Life/Active Time: 86400/137 sec CE id: 1002, Session-id: 2 Status Description: Negotiation done Local spi: D61F37C4DC875001 Remote spi: AABAB198FACAAEDE Local id: 10.48.64.15 Remote id: cisco Local req msg id:0Remote req msg id:6Local next msg id:0Remote next msg id:6Local req queued:0Remote req queued:6Local window:5Remote window:6 Remote EAP id: cisco DPD configured for 0 seconds, retry 0  $% \left( {{\left( {{{\left( {{{}_{{\rm{s}}}} \right)}} \right)}} \right)$ Fragmentation not configured. Extended Authentication configured. NAT-T is detected outside Cisco Trust Security SGT is disabled Assigned host addr: 192.168.0.2 Initiator of SA : No

Deze cijfers laten zien hoe de status op Android kan worden geverifieerd:

2

# ADD VPN PROFILE

# Status: Connected Profile: iosvpn

Disconnect

iosvpn Gateway: 10.48.64.15 Username: cisco

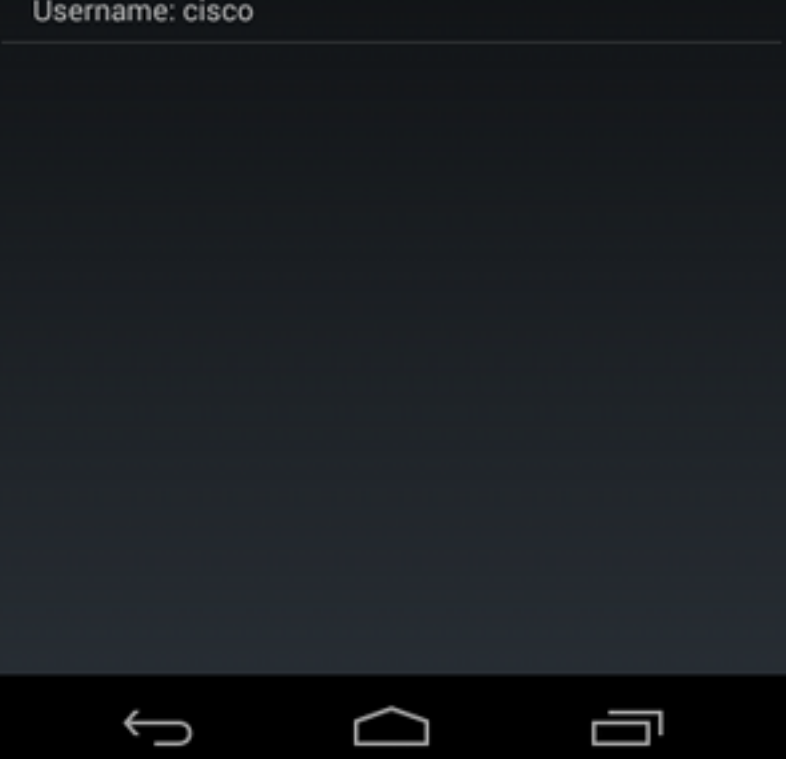

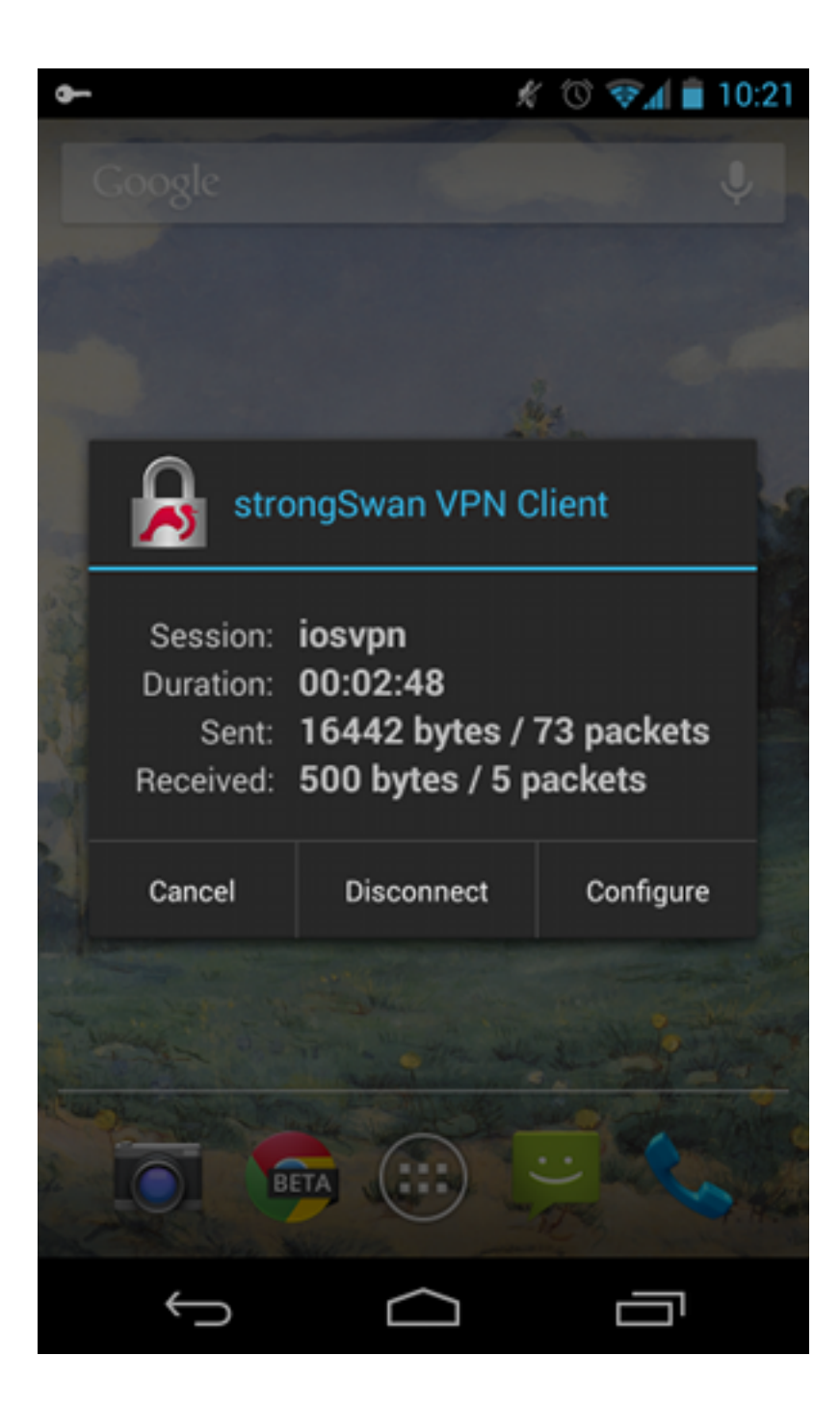

# **RSA-verificatie**

#### Cisco IOS-softwareconfiguratie voor RSA-verificatie

In Rivest-Shamir-Adleman (RSA)-verificatie, verstuurt Android het certificaat om te authenticeren aan de Cisco IOS-software. Dat is de reden dat de certificaatkaart die dat verkeer aan een specifiek IKEv2-profiel bindt nodig is. EE-verificatie door gebruiker is niet vereist.

Dit is een voorbeeld van hoe RSA authenticatie voor een afstandspeer wordt ingesteld:

crypto pki certificate map CERT\_MAP 10 subject-name co android

crypto ikev2 profile PROF match certificate CERT\_MAP

```
authentication remote rsa-sig
authentication local rsa-sig
pki trustpoint TP
aaa authorization group cert list IKE2_AUTHOR_LOCAL IKE2_AUTHOR_POLICY
virtual-template 1
```

### Android-configuratie voor RSA-verificatie

Gebruikersreferenties zijn vervangen door het gebruikerscertificaat:

|                                          | ļ                    | * 10 🖘 🕯 | 10:05  |
|------------------------------------------|----------------------|----------|--------|
| < 周 iosvpn                               |                      | SAVE     | CANCEL |
| Profile Name:                            |                      |          |        |
| iosvpn                                   |                      |          |        |
| Gateway                                  |                      |          |        |
| 10.48.64.15                              |                      |          |        |
| Туре:                                    |                      |          |        |
| IKEv2 Certificate                        |                      |          | _      |
| User certificate:                        |                      |          |        |
| cisco                                    |                      |          |        |
| CN=android, OU=TA(<br>ST=Malopolska, C=P | C, O=Cisco, L=H<br>L | Krakow,  |        |
| CA certificate:                          |                      |          |        |
| Select automat                           | ically               |          |        |
| Cisco<br><sup>Cisco</sup>                |                      |          |        |
|                                          |                      |          |        |
| Ĵ                                        | $\Box$               |          |        |

#### **RSA-verificatietest**

In de Cisco IOS-software zijn dit de belangrijkste onderdelen voor RSA-verificatie. De meeste output is weggelaten voor duidelijkheid:

debug crypto ikev2 internal debug crypto pki transactions debug crypto pki validation debug crypto pki messages IKEv2:New ikev2 sa request admitted IKEv2: (SA ID = 1): Searching policy based on peer's identity 'cn=android, ou=TAC, o=Cisco,l=Krakow,st=Malopolska,c=PL' of type 'DER ASN1 DN' IKEv2:(1): Choosing IKE profile PROF IKEv2:Sending certificates as X509 certificates IKEv2: (SA ID = 1): Peer's authentication method is 'RSA' IKEv2:Peer has sent X509 certificates CRYPTO\_PKI: Found a issuer match CRYPTO\_PKI: (9000B) Certificate is verified CRYPTO\_PKI: (9000B) Certificate validation succeeded IKEv2:(SA ID = 1):[Crypto Engine -> IKEv2] Verification of signed authentication data PASSED IKEv2:IKEv2 local AAA author request for 'IKE2\_AUTHOR\_POLICY' IKEv2:Received group author attributes: ipv4-pool: POOL, route-accept any tag:1 distance:1 IKEv2:Allocated addr 192.168.0.3 from local pool POOL IKEv2:(SA ID = 1):SM Trace-> SA: I\_SPI=E53A57E359A8437C R\_SPI=A03D273FC75EEBD9 (R) MsgID = 00000001 CurState: R\_VERIFY\_AUTH Event: EV\_OK\_RECD\_VERIFY\_IPSEC\_POLICY %LINEPROTO-5-UPDOWN: Line protocol on Interface Virtual-Access1, changed state to up De Android-logboeken schrijven voor: 00[DMN] Starting IKE charon daemon (strongSwan 5.1.0dr2, Linux 3.4.0-perf-gf43c3d9, armv71) 00[KNL] kernel-netlink plugin might require CAP\_NET\_ADMIN capability 00[LIB] loaded plugins: androidbridge charon android-log openssl fips-prf random nonce pubkey pkcs1 pkcs8 pem xcbc hmac socket-default 00[LIB] unable to load 9 plugin features (9 due to unmet dependencies) 00[JOB] spawning 16 worker threads 05[CFG] loaded user certificate 'C=PL, ST=Malopolska, L=Krakow, O=Cisco, OU=TAC, CN=android' and private key 05[CFG] loaded CA certificate 'C=PL, ST=Malopolskie, L=Krakow, O=Cisco, OU=Cisco TAC, CN=Cisco' 05[IKE] initiating IKE\_SA android[4] to 10.48.64.15 05[ENC] generating IKE\_SA\_INIT request 0 [ SA KE No N(NATD\_S\_IP) N(NATD\_D\_IP) ] 05[NET] sending packet: from 10.147.24.153[34697] to 10.48.64.15[500] (648 bytes) 10[NET] received packet: from 10.48.64.15[500] to 10.147.24.153[34697] (497 bytes) 10[ENC] parsed IKE\_SA\_INIT response 0 [ SA KE No V V N(NATD\_S\_IP) N(NATD\_D\_IP) CERTREQ N(HTTP\_CERT\_LOOK) ] 10[ENC] received unknown vendor ID: 43:49:53:43:4f:2d:44:45:4c:45:54:45:2d:52:45:41:53:4f:4e 10[ENC] received unknown vendor ID: 46:4c:45:58:56:50:4e:2d:53:55:50:50:4f:52:54:45:44 10[IKE] faking NAT situation to enforce UDP encapsulation 10[IKE] cert payload ANY not supported - ignored 10[IKE] sending cert request for "C=PL, ST=Malopolskie, L=Krakow, O=Cisco, OU=Cisco TAC, CN=Cisco" 10[IKE] authentication of 'C=PL, ST=Malopolska, L=Krakow, O=Cisco, OU=TAC, CN=android' (myself) with RSA signature successful 10[IKE] sending end entity cert "C=PL, ST=Malopolska, L=Krakow, O=Cisco, OU=TAC, CN=android" 10[IKE] establishing CHILD\_SA android

10[ENC] generating IKE AUTH request 1 [ IDi CERT N(INIT\_CONTACT) CERTREQ AUTH CP(ADDR ADDR6 DNS DNS6) N(ESP\_TFC\_PAD\_N) SA 10[NET] sending packet: from 10.147.24.153[44527] to 10.48.64.15[4500] (1788 bvtes) 12[NET] received packet: from 10.48.64.15[4500] to 10.147.24.153[44527] (1420 bytes) 12[ENC] parsed IKE AUTH response 1 [ V IDr CERT AUTH CP(ADDR) SA TSi TSr N(SET\_WINSIZE) N(ESP\_TFC\_PAD\_N) N(NON\_FIRST\_FRAG) 12[IKE] received end entity cert "C=PL, ST=Malopolska, L=Krakow, O=Cisco, OU=TAC, CN=IOS" 12[CFG] using certificate "C=PL, ST=Malopolska, L=Krakow, O=Cisco, OU=TAC, CN=IOS" 12[CFG] using trusted ca certificate "C=PL, ST=Malopolskie, L=Krakow, O=Cisco, OU=Cisco TAC, CN=Cisco" 12[CFG] reached self-signed root ca with a path length of 0 12[IKE] authentication of '10.48.64.15' with RSA signature successful 12[IKE] IKE\_SA android[4] established between 10.147.24.153[C=PL, ST=Malopolska, L=Krakow, O=Cisco, OU=TAC, CN=android]...10.48.64.15[10.48.64.15] 12[IKE] scheduling rekeying in 35413s 12[IKE] maximum IKE\_SA lifetime 36013s 12[IKE] installing new virtual IP 192.168.0.3 12[IKE] received ESP\_TFC\_PADDING\_NOT\_SUPPORTED, not using ESPv3 TFC padding 12[IKE] CHILD\_SA android{4} established with SPIs ecb3af87\_i b2279175\_o and TS 192.168.0.3/32 === 0.0.0.0/0 12[DMN] setting up TUN device for CHILD\_SA android{4} 12[DMN] successfully created TUN device

In de Cisco IOS-software wordt RSA gebruikt voor zowel het tekenen als de verificatie; In het vorige scenario werd EAP gebruikt ter verificatie:

```
BSAN-2900-1#show crypto ikev2 sa detailed
IPv4 Crypto IKEv2 SA
Tunnel-id Local
                            Remote
                                                  fvrf/ivrf
                                                                    Status
    10.48.64.15/4500 10.147.24.153/44527 none/none READY
1
    Encr: AES-CBC, keysize: 128, Hash: SHA96, DH Grp:14, Auth sign: RSA,
Auth verify: RSA
    Life/Active Time: 86400/16 sec
    CE id: 1010, Session-id: 3
    Status Description: Negotiation done
    Local spi: A03D273FC75EEBD9
                                   Remote spi: E53A57E359A8437C
    Local id: 10.48.64.15
    Remote id: cn=android,ou=TAC,o=Cisco,l=Krakow,st=Malopolska,c=PL
    Local req msg id: 0 Remote req msg id: 2
    Local next msg id: 0
Local req queued: 0
                                   Remote next msg id: 2
                                   Remote reg queued: 2
    Local window: 5
                                    Remote window:
                                                      1
    DPD configured for 0 seconds, retry 0
    Fragmentation not configured.
    Extended Authentication not configured.
    NAT-T is detected outside
    Cisco Trust Security SGT is disabled
    Assigned host addr: 192.168.0.3
    Initiator of SA : No
```

De statusverificatie bij Android is vergelijkbaar met die bij het vorige scenario.

### VPN-gateway achter NAT - strong Swan en Cisco IOS-softwarereleases

Dit voorbeeld verklaart een beperking van sterkeSwan certificatie verificaties.

Stel dat het Cisco IOS VPN-gateway-adres van de software statistisch wordt vertaald van 172.16.1.1 naar 10.147.25.80. EAP-verificatie wordt gebruikt.

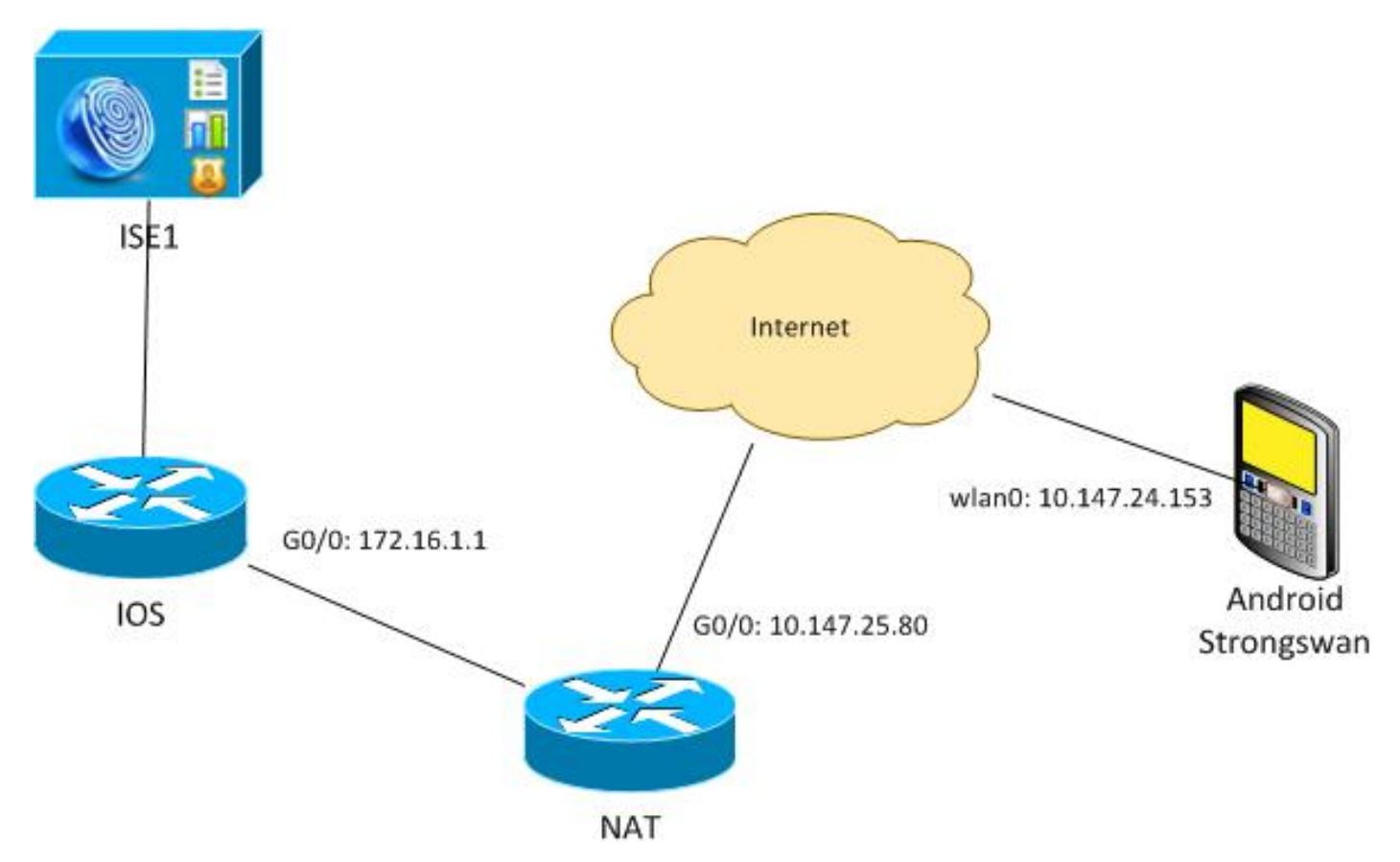

Ga er ook van uit dat het Cisco IOS-softwarerelease een Onderwerp Alternatief Naam heeft voor zowel 172.16.1.1 als 10.147.25.80.

Na succesvolle MAP-verificatie voert Android verificatie uit en probeert het IP-adres van de peer te vinden die in Android-configuratie (10.147.25.80) werd gebruikt in de Onderwerp Alternative Name-extensie. De verificatie mislukt:

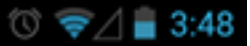

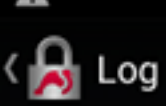

SEND LOG FILE

(Abs) Feterate end entry tert ofte, Stremanoporate, Endemon, OrCisco, OU=Cisco TAC, CN=IOS" [CF6] using certificate "C=PL, ST=Malopolskie, L=Krakow, O=Cisco, OU=Cisco TAC, CN=IOS" [CF6] using trusted ca certificate "C=PL, ST=Malopolskie, L=Krakow, O=Cisco, OU=Cisco TAC, CN=Cisco" [CF6] reached self-signed root ca with a path length of 0 [IKE] authentication of '172.16.1.1' with RSA signature successful [IKE] server requested EAP\_IDENTITY (id 0x38), sending 'cisco' [ENC] generating IKE\_AUTH request 2 [ EAP/RES/ID ] [NET] sending packet: from 10.147.24.153[47519] to 10.147.25.80[4500] (76 bytes) [NET] received packet: from 10.147.25.80[4500] to 10.147.25.80[4500] (76 bytes) [ENC] parsed IKE\_AUTH response 2 [ EAP/REQ/TLS ] [IKE] server requested EAP\_ILS authentication (id 0x74) [IKE] Server requested EAP\_ILS authentication (id 0x74) [IKE] sending packet: from 10.147.24.153[47519] to 10.147.25.80[4500] (76 bytes) [NET] received packet: from 10.147.25.80[4500] to 10.147.25.80[4500] (76 bytes) [NET] received packet: from 10.147.25.80[4500] to 10.147.25.80[4500] (76 bytes) [IKE] server requested EAP\_MDS authentication (id 0x75) [ENC] parsed IKE\_AUTH response 3 [ EAP/REQ/MDS ] [IKE] server requested EAP\_MDS authentication (id 0x75) [ENC] generating IKE\_AUTH request 4 [ EAP/RES/MD5 ] [IKE] server requested EAP\_MDS authentication (id 0x75) [ENC] generating IKE\_AUTH request 4 [ EAP/RES/MD5 ] [IKE] server requested EAP\_MDS succeeded, no MSK established [IKE] authentication of 'cisco' (myself) with EAP [ENC] generating IKE\_AUTH request 5 [ AUTH ] [IKE] SAP method EAP\_MDS succeeded, no MSK established [IKE] authentication of 'cisco' (myself) with EAP [ENC] generating IKE\_AUTH request 5 [ AUTH ] [IKE] sending packet: from 10.147.25.80[4500] to 10.147.24.153[47519] (26 bytes) [IKE] received packet: from 10.147.25.80[4500] to 10.147.24.153[47519] (26 bytes) [IKE] intentication of '122.16.1' with EAP successful [IKE] authentication of '122.16.1' with EAP successful -Cisco, OU=Cisco TAC, CN=IOS [ENC] parsed IKE\_AUTH response 5 [ AUTH CP(ADDR) SA TSi TSr N(SET\_WINSIZE) N(ESP\_TFC\_PAD\_N) N(NON\_FIRST\_FRAG) ] [IKE] authentication of '172.16.1.1' with EAP successful [CFG] constraint check failed: identity '10.147.25.80' required [CFG] selected peer config 'android' inacceptable: constraint checking failed checking failed [CFG] no alternative config found [ENC] generating INFORMATIONAL request 6 [ N(AUTH\_FAILED) ] [NET] sending packet: from 10.147.24.153[47519] to 10.147.25.80[4500] (76 bytes)

De logboeken duiden op:

constraint check failed: identity '10.147.25.80' required

De fout is opgetreden omdat Android alleen de eerste Onderwerp Alternatieve Naam extensie (172.16.1.1) kan lezen.

Ga er nu van uit dat het Cisco IOS-softwarerecertificaat beide adressen in Onderwerp Alternatieve Naam maar in de omgekeerde volgorde heeft: 10.147.25.80 en 172.16.1.1. Android voert validatie uit wanneer het IKEID, het IP-adres van VPN-gateway (172.16.1.1), in het derde pakket ontvangt:

#### 💭 🛈 🖘 🛔 4:05

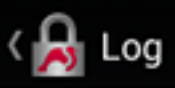

SEND LOG FILE

[DMN] Starting IKE charon daemon (strongSwan 5.1.0dr2, Linux 3.4.0-perf-gf43c3d9, armv71) [KNL] kernel-netlink plugin might require CAP\_NET\_ADWIN capability [LIB] loaded plugins: androidbridge charon android-log openss1 fips-prf random nonce pubkey pkcs1 pkcs8 pem xcbc hmac socket-default kernel-netlink eap-identity eap-mschapv2 eap-md5 eap-gtc [LIB] unable to load 9 plugin features (9 due to unmet dependencies) dependencies) [JOB] spawning 16 worker threads [IKE] initiating IKE\_SA android[4] to 10.147.25.80 [ENC] generating IKE\_SA\_INIT request 0 [ SA KE No N(NATD\_S\_IP) [ENC] generating IKE\_SA\_INIT request 0 [ SA KE No N(NATD\_S\_IP) N(NATD\_D\_IP) ] [NET] sending packet: from 10.147.24.153[52235] to 10.147.25.80[500] (648 bytes) [NET] received packet: from 10.147.25.80[500] to 10.147.24.153[52235] (497 bytes) [ENC] parsed IKE\_SA\_INIT response 0 [ SA KE No V V N(NATD\_S\_IP) N(NATD\_D\_IP) CERTREQ N(HTTP\_CERT\_LOOK) ] [ENC] received unknown vendor ID: 43:49:53:43:4f:2d:44:45:44:45:54:45:2d:52:45:41:53:4f:4e [ENC] received unknown vendor ID: (ENC) Fectived unknown vendor 10: 43:49:53:43:4f:2d:44:45:46:45:54:45:2d:52:45:41:53:4f:4e [ENC] received unknown vendor 10: 46:4c:45:58:56:50:4e:2d:53:55:50:50:4f:52:54:45:44 [IKE] remote host is behind NAT [IKE] cert payload ANY not supported - ignored [IKE] sending cert request for "C=PL, ST=Malopolskie, L=Krakow, 0=Cisco, OU=Cisco TAC, CN=Cisco" [IKE] establishing CHILD\_SA android [ENC] generating IKE\_AUTH request 1 [ IDi N(INIT\_CONTACT) CERTREQ CP(ADDR ADDR6 DNS DNS6) N(ESP\_TFC\_PAD\_N) SA TSi TSr N(MOBIKE\_SUP) N(N0\_ADDR6 DNS DNS6) N(ESP\_TFC\_PAD\_N) SA TSi TSr N(MOBIKE\_SUP) N(N0\_ADD, ADDR6 DNS DNS6) N(ESP\_TFC\_PAD\_N) SA TSi TSr N(MOBIKE\_SUP) N(N0\_ADD, ADDR6 DNS DNS6) N(ESP\_TFC\_PAD\_N) SA TSi TSr N(MOBIKE\_SUP) [NET] sending packet: from 10.147.24.153[42146] to 10.147.25.80[4500] (508 bytes) [NET] received packet: from 10.147.25.80[4500] to 10.147.24.153[42146] (1292 bytes) [ENC] parsed IKE\_AUTH response 1 [ V IDr CERT AUTH EAP/REQ/ID ] [IKE] received end entity cert "C=PL, ST=Malopolskie, L=Krakow, O=Cisco, OU=TAC, CN=IOS" [IKE] no trusted RSA public key found for '172.16.1.1' [ENC] generating INFGMATIONAL request 2 [ N(AUTH\_FAILED) ] [NET] sending packet: from 10.147.24.153[42146] to 10.147.25.80[4500] (76 bytes)

Het logbestand toont nu:

no trusted RSA public key found for '172.16.1.1'

Wanneer Android de IKEID ontvangt, moet zij de IKEID in de alternatieve naam van het onderwerp vinden en alleen het eerste IP-adres gebruiken.

**Opmerking:** Bij MAP-verificatie is het IKEID dat door de Cisco IOS-software wordt verzonden het IP-adres standaard. Bij RSA-verificatie is IKEID standaard het certificaat DN. Gebruik de opdracht **identiteit** onder het ikev2-profiel om deze waarden handmatig te wijzigen.

# Verifiëren

In de voorbeelden van de configuratie zijn verificaties en testprocedures beschikbaar.

# Problemen oplossen

Deze sectie bevat informatie waarmee u problemen met de configuratie kunt oplossen.

# strongSwan CA meerdere CERT\_REQ

Wanneer de certificaatinstelling op strongwan Automatisch selecteren is (de standaardinstelling), verstuurt Android CERT\_REQ voor alle vertrouwde certificaten in de lokale winkel in het derde pakket. De Cisco IOS-software kan het verzoek laten vallen omdat het een groot aantal certificaatverzoeken herkent als een aanval van de Staat van de Dienst:

\*Jul 15 07:54:13: IKEv2:number of cert req exceeds the reasonable limit (100)

# Tunnel bron via DVTI

Hoewel het vrij gebruikelijk is om de tunnelbron op een virtuele tunnelinterface (VTI) in te stellen, is dit hier niet nodig. Stel dat de opdracht **tunnelbron** onder een dynamische VTI (DVTI) valt:

interface Virtual-Template1 type tunnel ip unnumbered GigabitEthernet0/0 tunnel source GigabitEthernet0/0 tunnel mode ipsec ipv4 tunnel protection ipsec profile PROF

Als de Cisco IOS-software na verificatie probeert een virtuele toegangsinterface te maken die van een virtuele sjabloon is gekloond, wordt er een fout hersteld:

```
*Aug 1 13:34:22 IKEv2:Allocated addr 192.168.0.9 from local pool POOL
*Aug 1 13:34:22 IKEv2:(SA ID = 1):Set received config mode data
*Aug 1 13:34:22 IKEv2:% DVTI create request sent for profile PROF with PSH
index 1
*Aug 1 13:34:22 IKEv2:Failed to process KMI delete SA message with error 4
*Aug 1 13:34:24 IKEv2:Got a packet from dispatcher
*Aug 1 13:34:24 IKEv2:Processing an item off the pak queue
*Aug 1 13:34:24 IKEv2:Negotiation context locked currently in use
```

Twee seconden na de mislukking ontvangt de Cisco IOS software een opnieuw uitgezonden IKE\_AUTH van Android. Dat pakje is gevallen.

# Cisco IOS-softwarereleases en -verbeteringsaanvragen

- Cisco Bug ID <u>CSCui46418</u>, "IOS Ikev2 ip-adres verzonden als identiteit voor RSA-verificatie." Dit insect is geen probleem, zolang strongSwan een correcte alternatieve naam voor het onderwerp (het IP-adres) kan zien wanneer het naar de IKEID in het certificaat op zoek is om de verificatie uit te voeren.
- Cisco Bug ID <u>CSCui4976</u>, "IOS PKI onjuist weergegeven X509v3 extensie Onderwerp Alternatieve naam."

Dit bug treedt alleen op als er meerdere IP-adressen in de naam Onderwerp Alternatief zijn. Alleen het laatste IP-adres wordt weergegeven, maar dit heeft geen invloed op het gebruik van certificaten. Het hele certificaat wordt correct verzonden en verwerkt.

- Cisco plug-in <u>CSCui4783</u>, "IOS ENH PKI-mogelijkheid om CSR te genereren met onderwerpregel-naam-extensie."
- Cisco Bug ID CSCui4335, "ASA ENH certificaatverlenger x509 weergegeven".

# Gerelateerde informatie

- <u>Cisco IOS 15.3 VPN-configuratiegids</u>
- <u>Cisco IOS 15.3 opdrachtreferentie</u>
- <u>Cisco IOS Flex VPN-configuratiegids</u>
- Technische ondersteuning en documentatie Cisco Systems